#### **ORACLE CERNER® GUIDE**

# ATHEROSCLEROTIC CARDIOVASCULAR DISEASE

EHR TOOLBOX

## PATIENT WORKFLOW OPTIMIZATION GUIDE

Collaborating with your organization to optimize workflows to enhance standardization of care for LDL-C reduction in patients at risk for (Primary Prevention) or with (Secondary Prevention) atherosclerotic cardiovascular disease (ASCVD)

- Care Pathway
- Order Set

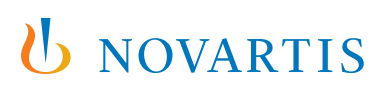

## ASCVD/LDL-C Care Pathway Optimization

#### CONSIDERATIONS

Novartis has identified a need to help customers understand how they can set up an ASCVD/LDL-C care pathway. Care pathways can help clinicians address conditions that may have complex treatment and care management decisions. Health systems can use care pathways to integrate the patient's history, interactive touchpoints, and evidence-based guidelines, and make them part of the clinician workflow.

Care pathways are modified at the system level. While setting up care pathways requires health system buy-in on the proposed clinical and care pathway, it is recommended that the resulting care pathways are incorporated in the organization's clinical workflow and clinical practices. It is also recommended that clinical and operational leadership determine the final care pathway contents in line with the organization's expectations and goals.

#### **Suggested Care Pathway:**

- 1. Patient has ASCVD + has an LDL-C ≥ 70 mg/dL (Secondary Prevention)
- 2. Patient has Hyperlipidemia and Diabetes Mellitus or Familial Hypercholesterolemia and LDL-C ≥ 100 mg/dL (Primary Prevention)
- -> Question: Is patient on maximally tolerated statin?
  - → If yes: consider adding non-statin LDL-C-lowering therapy

*Note: A complete ASCVD care pathway may be created based on the health system's clinical preferences. This suggested care pathway is only a part of a broader ASCVD care pathway.* 

### LIMITATIONS

These instructions were created specifically to set up an ASCVD/LDL-C care pathway for the Oracle Cerner EHR system and will not work for other conditions, treatments, therapeutic areas, or other EHR systems.

Once the ASCVD care pathway is set up, end users should be offered training on the appropriate use and new contents. It is likely that most end users have already been trained on this, thus training requirements may be limited.

## INSTRUCTIONS

This section details the proposed steps to set up the ASCVD/LDL-C care pathway. The care pathway steps are suggestions.

Creating a new care pathway or updating an existing care pathway may require appropriate user rights.

## **INSTRUCTIONS** (cont)

- 1. Access the Care Pathway build application by clicking on configurationmanager.exe from the available Millennium applications
- 2. In the Other section, click Care Pathways Build Tool to begin building the first Care Pathway (ASCVD + LDL-C)
- 3. Click Search Pathways to see if an ASCVD/LDL-C pathway is available. If no ASCVD/LDL-C pathway is available, click Add Pathway. A new window will open
- 4. Enter the name for the pathway (for example, ASCVD/LDL-C Statin Pathway) and select Care Pathway for the type. Click Add
- 5. In the Treatment Lines window, click on the icon to display the pull-down menu, and then click Add Treatment Line. A new window will open
- 6. Enter a unique name for the Treatment Line
- 7. Click Add Triggering Criteria
- 8. Select the Condition CodeSet (for example, ICD-10 or SNOMED) and the Nomenclature (for example, ASCVD/LDL-C)
- 9. Select all desired Triggering Criteria by clicking Add next to the Names/Nomenclature ID
- 10. Click Add Triggering Criteria
- 11. Select Vitals & Measurements from the list
- **12.** Set **Measurements** to **LDL-C ≥ 70 mg/dL**
- 13. Select all desired Triggering Criteria by clicking Add next to the statins
- 14. Click Add New Component and access the Treatment Assessment Build Tool
- 15. Add Treatment Assessment Questions and Answers
  - a. Question #: 1
  - b. Name: Is the patient on maximally tolerated statin?
  - c. Type: Single
  - d. Answers:
    - i. Yes. Consider adding non-statin LDL-C-lowering therapy
    - ii. No. Consider adding statin, increasing dose of statin, or a non-statin (for statin-intolerant patients)
  - e. Treatment Line: Hyperlipidemia
  - f. Section: Assessment
- **16.** Click on the newly created **Treatment Line** (Hyperlipidemia) and click on the pull-down menu in the **Components** window, and click on **Add New Component**
- Add the desired Treatment for the Yes response (see step 15). Select Order from the pull-down list, and select the desired Order(s) and/ or ASCVD/LDL-C PowerPlan
- 18. Click Save to complete the Care Pathway

## INSTRUCTIONS (cont)

Next, we will configure the second Care Pathway following a similar process:

- 1. Access the Care Pathway build application by clicking on configurationmanager.exe from the available Millennium applications
- 2. In the Other section, click Care Pathways Build Tool to begin building the second Care Pathway (Hyperlipidemia, Familial Hypercholesterolemia, Diabetes Mellitus, LDL-C)
- 3. Click Add Pathway. A new window will open
- **4.** Enter the name for the pathway (for example, Hyperlipidemia and Increased Risk for ASCVD) and select **Care Pathway** for the type. Click **Add**
- 5. In the Treatment Lines window, click on the icon to display the pull-down menu, and then click Add Treatment Line. A new window will open
- 6. Enter a unique name for the Treatment Line
- 7. Click Add Triggering Criteria
- 8. Select the Condition CodeSet (for example, ICD-10 or SNOMED) and the Nomenclature (for example, Hyperlipidemia)
- 9. Select all desired Triggering Criteria by clicking Add next to the Names/Nomenclature ID
- 10. Click Add Triggering Criteria
- 11. Select Vitals & Measurements from the list
- **12.** Set **Measurements** to **LDL-C ≥ 100 mg/dL**
- 13. Click Add New Component and access the Treatment Assessment Build Tool
- 14. Add Treatment Assessment Questions and Answers
  - a. Question #: 1
  - b. Name: Is the patient on maximally tolerated statin?
  - c. Type: Single
  - d. Answers:
    - i. Yes. Consider adding non-statin LDL-C-lowering therapy
    - ii. No. Consider adding statin, increasing dose of statin, or a non-statin (for statin-intolerant patients)
  - e. Treatment Line: Hyperlipidemia and Increased Risk for ASCVD
  - f. Section: Assessment
- **15.** Click on the newly created **Treatment Line** (Hyperlipidemia and Increased Risk for ASCVD) and click on the pull-down menu in the **Components** window, and click on **Add New Component**
- Add the desired Treatment for the Yes response (see step 14). Select Order from the pull-down list, and select the desired Order(s) and/ or ASCVD/LDL-C PowerPlan
- **17.** Click **Save** to complete the Care Pathway

## ASCVD/LDL-C Order Set Optimization

#### CONSIDERATIONS

Novartis has identified a need to help customers optimize ASCVD/LDL-C order sets to enhance standardization of care for patients with hyperlipidemia with ASCVD or at an increased risk for ASCVD. Order set optimization provides an opportunity to incorporate treatment updates. It is recommended that order set optimization align with the organization's disease priorities and strategies.

### LIMITATIONS

These instructions were created specifically to optimize order sets with a new medication or lab test for the Oracle Cerner EHR system and will not work for other conditions, treatments, therapeutic areas, or other EHR systems.

Once the order sets are optimized, end users should be offered training on the appropriate use and new contents. It is likely that most end users have already been trained on this, thus training requirements may be limited.

#### INSTRUCTIONS

This section details the proposed steps to optimize order sets, referred to as "PowerPlans" in the Oracle Cerner EHR, for patients with hyperlipidemia with ASCVD or at an increased risk for ASCVD. The order set steps are suggestions.

Creating a new PowerPlan, or updating an existing PowerPlan, may require appropriate user rights.

- 1. Access DCP tools from the list of available Millennium applications
- 2. Click the + sign next to Order Management to expand the available options
- 3. Click the PowerPlan tool to open the DB PowerPlan tool
- 4. Review to see if an existing plan may be modified. Click Task > Open Plan and enter the search query in the Start Search at: field. Consider using search terms such as ASCVD or hyperlipidemia to find existing plans to optimize
- 5. If no existing plans are available, select **Click Task > New Plan** to create a new plan
- 6. Once the desired PowerPlan has been found, double-click the PowerPlan to display its contents

## **INSTRUCTIONS** (cont)

- 7. Update the Plan Name, Phase, Type, and Display Method if needed. Set the status to Testing
- **8. a.** To add a new medication:
  - i. In the **Reference Text** field, add a link to the new medication's prescribing information link and any other reference source as desired
  - ii. Select the **Medications Category** and complete the new medication details:
    - Enter the name of the new medication in the lower right-hand panel in the **Start Search** field. Click the **right arrow** to move the new medication to the **Current List** box, and click **Add**
  - iii. Continue to add desired treatments. Click Add
  - **b.** To add a lab:
    - i. Select the orderable items using the search functionality. Select the desired laboratory test (ie, Lipid Panel test [LOINC: 303756])
    - ii. Click the **right arrow** to add the selected lab test to the current selection
- 9. A Follow-Up Visit can be added to the PowerPlan. Select the desired visit type (for example, Follow-Up Visit or Return to Clinic Visit), and select the desired return visit (for example, set to 3 and every 6 months)
- 10. Patient Education can be added to the PowerPlan
- 11. Right-click the order to change in what order it appears to the end user, if desired
- 12. Click Task > Save Plan once satisfied with the changes
- **13.** Complete testing to ensure satisfaction before releasing the PowerPlan to the production environment. Complete cycling all affected servers (consider server 378 and 506 or the PowerPlan server group)

Novartis is not responsible for the implementation, testing, and ongoing operation of any EHR tools. If you have any questions pertaining to the use of these guides, please refer to your internal IT/IS department. These tools are not designed for, and have not been demonstrated to meet, any accreditation requirements. The instructions included in this brochure are applicable to the Oracle Cerner platform and are not guaranteed to work for any other software platforms.

Oracle Cerner<sup>®</sup> is a registered trademark of Oracle Cerner Corporation.

## For more information on how the Novartis HIT Team can collaborate with your organization to identify shared priorities, please email: <u>HIT.Novartis@novartis.com</u>